# Как получить разрешение на строительство

Пошаговая инструкция по использованию информационных и электронных сервисов для получения доступа к муниципальной услуге «Выдача разрешений на строительство»

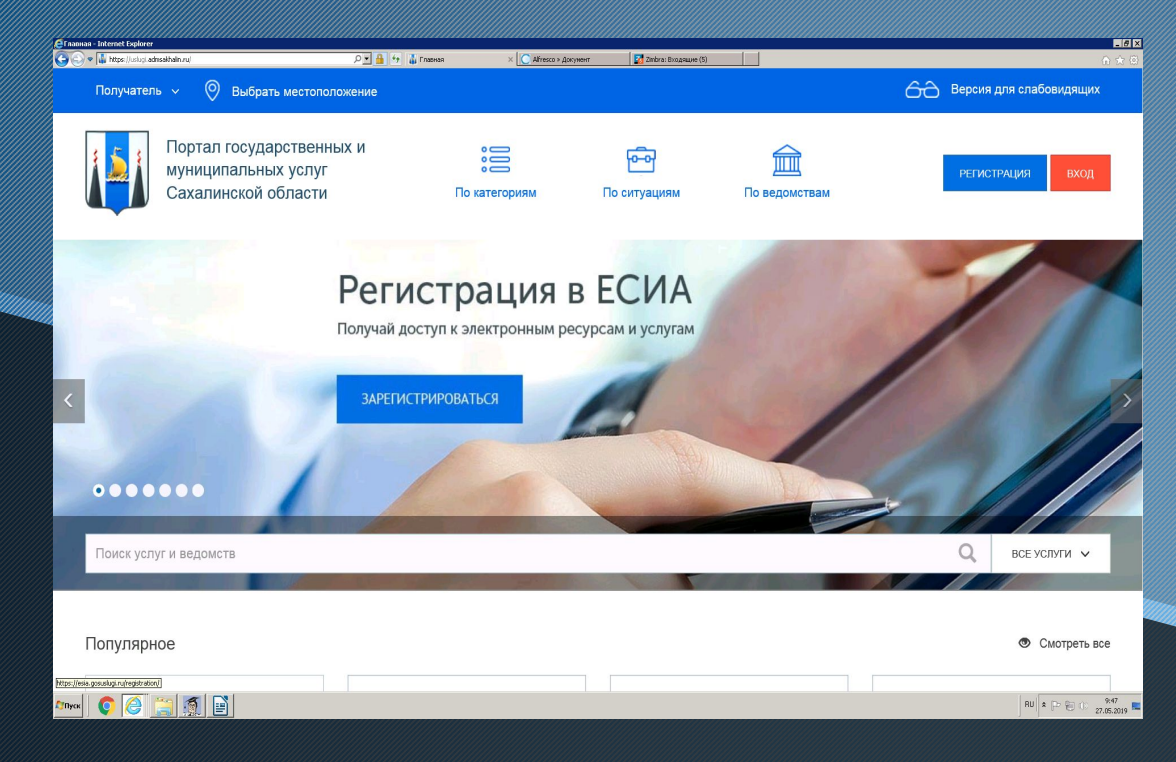

| идентификацыя и аутентификацы                  |                                                |
|------------------------------------------------|------------------------------------------------|
| Вход<br>аис пгму со<br>Телефон или почта СНИЛС | Куда ещё можно войти<br>с паролем от Госуслуг? |
| Multicenseal transpose and norths              |                                                |
| ••••••                                         |                                                |
| ☐ Чужой компьютер<br>Войти                     |                                                |

### Шаг 1

Войдите в личный кабинет в региональной государственной информационной системе Портале государственных и муниципальных услуг (функций) Сахалинской области https://uslugi.admsakhalin.ru

# Шаг 2

Для входа в Личный кабинет введите Логин и Пароль, затем нажмите кнопку «Войти»

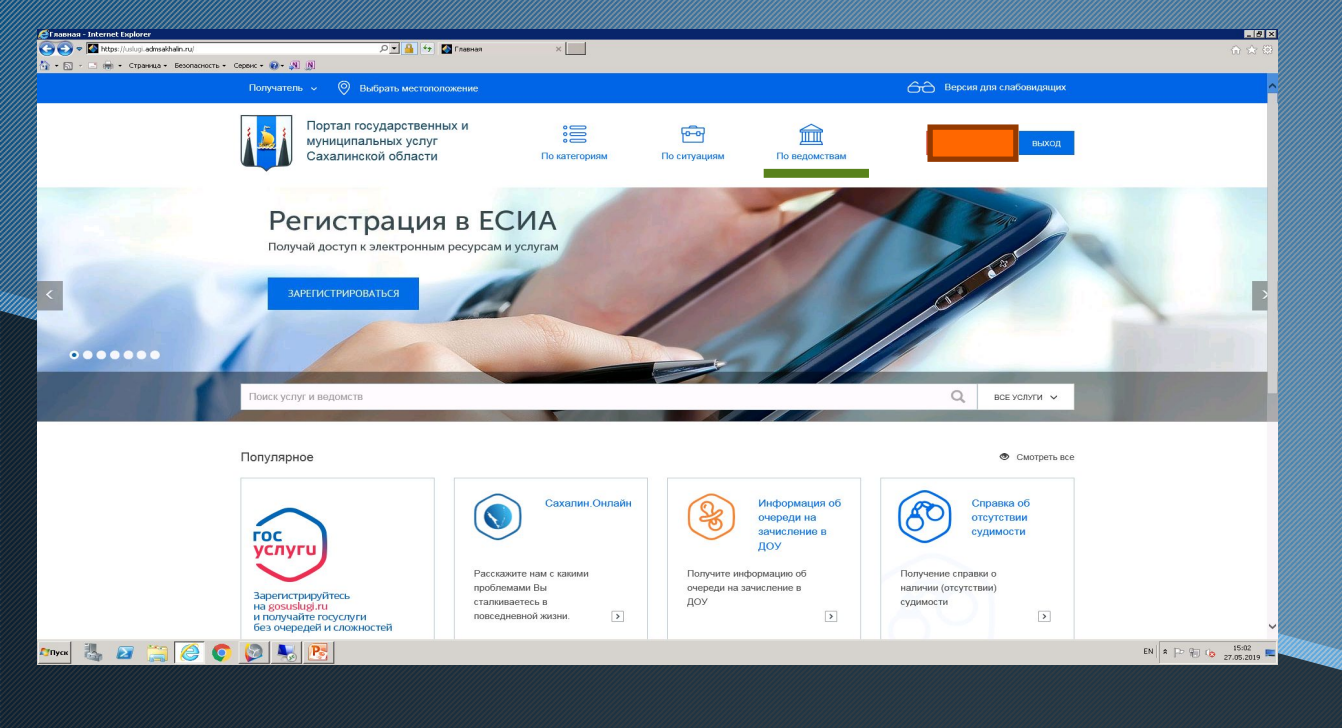

Шаг 3 Нажмите вкладку «По ведомствам»

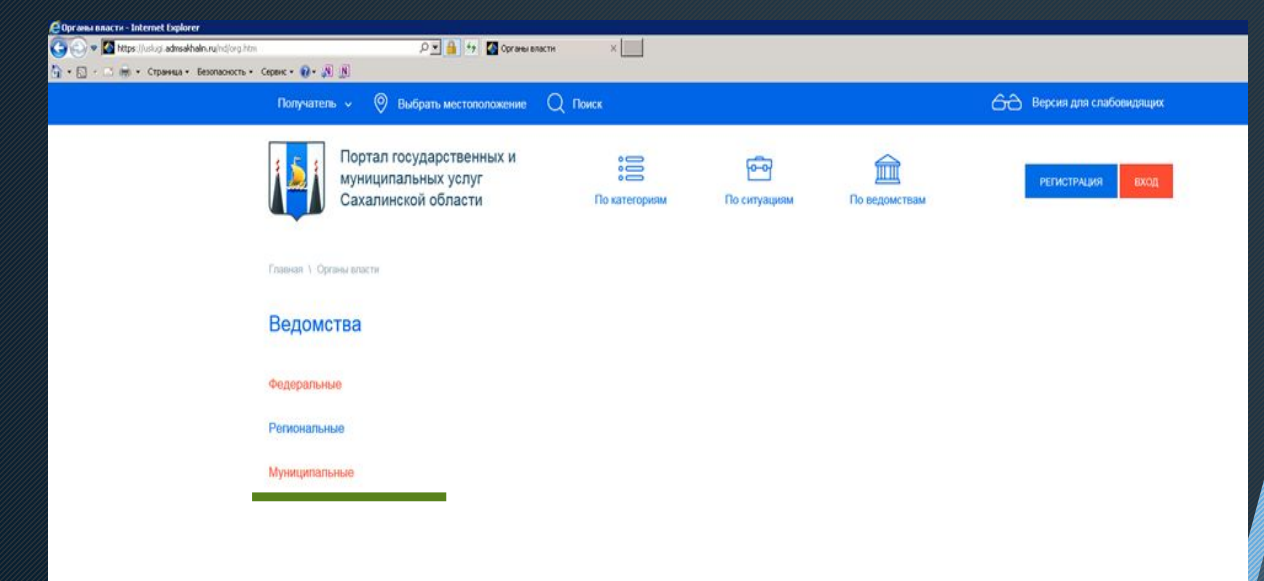

# Шаг 4

# Выберете вкладку «Муниципальные»

| P - 4 5 🚺 Op | оганы власти |
|--------------|--------------|
|--------------|--------------|

Сервис 🕶 🕢 🔊

Федеральные

Региональные

Муниципальные

egOrganization

+ Администрация Корсаковского городского округа

+ Администрация муниципального образования "Городской округ Ногликский"

+ Администрация муниципального образования "Курильский городской округ"

+ Администрация муниципального образования "Макаровский городской округ"

+ Администрация муниципального образования "Невельский городской округ"

+ Администрация муниципального образования "Томаринский городской округ"

+ Администрация муниципального образования "Тымовский городской округ"

+ Администрация муниципального образования "Холмский городской округ"

+ Администрация муниципального образования "Южно-Курильский городской округ"

+ Администрация муниципального образования «Анивский городской округ»

+ Администрация муниципального образования городской округ "Александровск-Сахалинский район"

Администрация муниципального образования городской округ "Город Южно-Сахалинск"

+ Администрация муниципального образования городской округ "Долинский"

+ Администрация муниципального образования городской округ "Охинский"

+ Администрация муниципального образования городской округ "Смирныховский"

Алминистрация муниципального образования Поронайский горолской округ

#### Шаг 5

Выберите «Администрация муниципального образования городской округ «Город

Южно-Сахалинск»

| rer<br>u/nd/org/detail<br>пасность • | Jamid-9850%40og0rganzatorskapp=103 P 🔄 🚱 🚱 🔯 Описание ведонства 🗙 🔛                                                                                                    |   |
|--------------------------------------|----------------------------------------------------------------------------------------------------|---|
|                                      | Получатель -> 🛞 Выбрать местололожение 📿 Поиск 🙃 Версия для слабовидящих                                                                                                    |   |
|                                      | Портал государственных и ССС Сахалинской области По категориям По ситуациям По ведомствам РЕГИСТРАЦИЯ ВХОД                                                                   |   |
|                                      | Главная \ Администрация муниципального образования городской округ "Тород Юнию-Сахалинск"                                                                                    |   |
|                                      | Администрация муниципального образования городской округ "Город Южно-Сахалинск"                                                                                              |   |
|                                      | Информация Услуги Подведомственные организации Места обращения Территориальные органы                                                                                        |   |
|                                      | 🚫 Только электронные услуги                                                                                                    |   |
|                                      |                                                                                                    |   |
| $\bigotimes$                         | Выдача разрешений на ввод объектов в эксплуатацию при осуществлении строительства, реконструкции                                                                             | ≣ |
|                                      | Выдача разрешений на вселение членов семьи нанимателя и иных граждан в муниципальные жилые помещения, в муниципальные жилые помещения специализированного<br>жилищного фонда | ≣ |
|                                      | Выдача разрешений на организацию ярмарок                                                                                                    | ≣ |
| $\bigotimes$                         | Выдача разрешений на пересадку, обрезку, снос зеленых насаждений                                                                                                    |   |
| $\bigotimes$                         | Выдача разрешений на проведение земляных работ                                                                                                    | ≣ |
| $\bigotimes$                         | Выдача разрешений на строительство                                                                                                    | ≣ |
|                                      | <ul> <li>Получение разрешений на строительство</li> </ul>                                                                                                    |   |
|                                      | <ul> <li>Продление срока действия разрешения на строительство</li> </ul>                                                                                                    |   |
|                                      | Выдача разрешений опекуну на совершение сделок с имуществом несовершеннолетнего подопечного                                                                                  | ≣ |
| $\bigotimes$                         | Выдача разрешений опекуну на совершение сделок с имуществом совершеннолетнего подопечного                                                                                    |   |
|                                      | Выдача разрешения на вступление в брак лицам, достигшим возраста шестнадцати лет                                                                                             | I |

# Шаг 6

Выберете вкладку «Услуги», найдите в перечне «Выдача разрешений на строительство: Получение разрешений на строительство», нажмите на нее

| $\bigotimes$                                                                                                    | Выдача разрешений на ввод объектов в эксплуатацию при осуществлении строительства, реконструкции                                                                             |   |  |  |  |  |  |
|----------------------------------------------------------------------------------------------------|----------------------------------------------------------------------------------------------------|---|--|--|--|--|--|
|                                                                                                    | Выдача разрешений на вселение членов семьи нанимателя и иных граждан в муниципальные жилые помещения, в муниципальные жилые помещения специализированного<br>жилищного фонда |   |  |  |  |  |  |
|                                                                                                    | Выдача разрешений на организацию ярмарок                                                                                                    |   |  |  |  |  |  |
| $\bigotimes$                                                                                                    | Выдача разрешений на пересадку, обрезку, снос зеленых насаждений                                                                                                    | ≣ |  |  |  |  |  |
| $\bigotimes$                                                                                                    | Выдача разрешений на проведение земляных работ                                                                                                    | ≣ |  |  |  |  |  |
| <b>Ø</b>                                                                                                    | <ul> <li>Выдача разрешений на строительство</li> <li>Получение разрешений на строительство</li> <li>Продление срока действия разрешения на строительство</li> </ul>          |   |  |  |  |  |  |
|                                                                                                    | Выдача разрешений опекуну на совершение сделок с имуществом несовершеннолетнего подопечного                                                                                  |   |  |  |  |  |  |
| $\bigotimes$                                                                                                    | Выдача разрешений опекуну на совершение сделок с имуществом совершеннолетнего подопечного                                                                                    |   |  |  |  |  |  |
|                                                                                                    | Выдача разрешения на вступление в брак лицам, достипшим возраста шестнадцати лет                                                                                             | ≣ |  |  |  |  |  |
| Полу                                                                                                    | чатель -> 📀 Выбрать местоположение Q Поиск 🙃 Версия для спабовидящи                                                                                                    | × |  |  |  |  |  |
|                                                                                                    | Портал государственных и<br>муниципальных услуг 🔅 🕞 🛄 РЕГИСТРАЦИЯ ВХОД<br>Сахалинской области По категориям По ситуациям По ведомствам                                       |   |  |  |  |  |  |
| Главная                                                                                                    | і \ Услуги \ Получение разрешений на строительство                                                                                                    |   |  |  |  |  |  |
| Получение разрешений на строительство<br>Администрация муниципального образования городской округ "Город Южно-Сахалинск" |                                                                                                    |   |  |  |  |  |  |
| Об услуге Где получить Документы Дополнительно                                                                           |                                                                                                    |   |  |  |  |  |  |
| Как получить услугу 🗸 получить услугу                                                                                    |                                                                                                    |   |  |  |  |  |  |
| Кате                                                                                                    | Категории получателей 🗸 записаться на приём                                                                                                    |   |  |  |  |  |  |
| Стои                                                                                                    | Стоимость и оплата 🗸 отправить жалобу                                                                                                    |   |  |  |  |  |  |
| Срок                                                                                                    | Сроки оказания услуги 🗸 варианты предоставления                                                                                                    |   |  |  |  |  |  |
| Общ                                                                                                    | Общие основания для отказа 🗸 Получение разрешений на строительство                                                                                                    |   |  |  |  |  |  |
| Прин                                                                                                    | Продление срока действия разрешения на строительство                                                                                                    |   |  |  |  |  |  |

Шаг 7 Нажмите на вкладку «Получение муниципальной услуги», затем на кнопку «Получить услугу»

| Получатель 🗸 🔘 (             | Зыбрать местоположение Q Поис                                                        |                                  |                   |                  | GG Версия для слабов | лдящих |         |     |  |
|------------------------------|--------------------------------------------------------------------------------------|----------------------------------|-------------------|------------------|----------------------|--------|---------|-----|--|
| Портал го муниципа Сахалино  | осударственных и<br>яльных услуг<br>кой области                                      | По категориям                    | <b>Ситуациям</b>  | По ведомствам    |                      | зыход  | Шаг 8   |     |  |
| Главная \ Личный кабинет \ В | Зыдача разрешения на строительство объекта                                           | капитального строительства (нова | я версия)         |                  |                      |        | Заполн  | ите |  |
| Профиль                      | Заявление на выдачу                                                                  | разрешения на ст                 | роительств        | о объекта капита | льного строительства |        | заявлен | яия |  |
| 🔚 Услуги                     | 1. Заявление 2. Документы                                                            | 3. Оповещения 4. По              | одтверждение      |                  |                      |        |         |     |  |
| Нерновики                    |                                                                                      |                                  |                   |                  |                      |        |         |     |  |
| 🖹 Заявления                  | Получатель *                                                                         | МО городской округ "Гор          | оод Южно-Сахалино | к"               |                      | ~      |         |     |  |
| 🖂 Сообщения                  | Обязуюсь обо всех изменениях сведений, приведенных в настоящем заявлении, сообщать в |                                  |                   |                  |                      |        |         |     |  |
| 🗐 Счета                      |                                                                                      |                                  |                   |                  |                      |        |         |     |  |
| 🛄 Талоны записи              | Данные о застройщике                                                                 |                                  |                   |                  |                      |        |         |     |  |
| 🔘 Файлы                      |                                                                                      |                                  |                   |                  |                      |        |         |     |  |
|                              | Полное наименование<br>организации (ФИО физ.лица) *                                  |                                  |                   |                  |                      |        |         |     |  |
|                              | ОГРН юридического лица                                                               |                                  |                   |                  |                      |        |         |     |  |
|                              | ИНН                                                                                  |                                  |                   |                  |                      |        |         |     |  |
|                              |                                                                                      |                                  |                   |                  |                      |        |         |     |  |
|                              |                                                                                      |                                  |                   |                  |                      |        |         |     |  |
|                              |                                                                                      |                                  |                   |                  |                      |        |         |     |  |
|                              | Заделение на вылаци                                                                  | hashelliehing ha ct              | DONTORLOTE        |                  |                      | a      |         |     |  |

| Профиль         | Заявление на выдачу разрешения на строительство объекта капитального строител | њства      |
|-----------------|-------------------------------------------------------------------------------|------------|
| 🔚 Услуги        | 1. Заявление 2. Документы 3. Оповещения 4. Подтверждение                      |            |
| Нерновики       |                                                                               |            |
| Ваявления       | Настройка уведомлений                                                         |            |
| 🖂 Сообщения     | Вы можете настроить уведомления о ходе оказания услуг.                        |            |
| 🗐 Счета         | Список адресов                                                                | ⊕ 🗓        |
| 📕 Талоны записи | ЕМаіl Для типов сообщений                                                     |            |
| (1) Файлы       | Список номеров                                                                | <b>(+)</b> |
|                 | Номер телефона Для типов сообщений                                            |            |
|                 |                                                                               |            |
|                 |                                                                               |            |
|                 | назад далее сохранить черновик печатать                                       | очистить   |

Шаг 9

Укажите способ получения уведомлений

форму

| Получатель 🗸 🚫 Выбрать местоп                                                                                                    | оложение Q Поиск                                                                                                    |                                                                                                    | Версия для слабовидящих                                                                                                    | IIIar 10                                                                                                    |
|----------------------------------------------------------------------------------------------------|----------------------------------------------------------------------------------------------------|----------------------------------------------------------------------------------------------------|----------------------------------------------------------------------------------------------------|----------------------------------------------------------------------------------------------------|
| Портал государствен<br>муниципальных услу<br>Сахалинской области                                                                                                    | ных и<br>г 888<br>И По категориям                                                                                                    | <ul> <li>Состоящия</li> <li>По ситуациям</li> <li>По ведомства</li> </ul>                                                                                                    | выход                                                                                                    | Проставьте галочки, что:                                                                                                    |
| Сахалинской области<br>Главная \ Личный кабинет \ Выдача разрешения<br>() Профиль<br>) Услуги<br>) Черновики<br>) Заявления<br>) Сообщения<br>) Я под<br>) Я под | <ul> <li>По категориям</li> <li>я на строительство объекта калитального строительства</li> <li>ине 2. Документы 3. Оповещения</li> <li>ине 2. Документы 3. Оповещения</li> <li>певерждаю, что вся предоставленная информаци</li> <li>и ответственность в соответствии с действующи ных сведений *         <ul> <li>касен на обработку моих персональных данных</li> <li>отпрявить</li> <li>отпрявить</li> <li>отправленнах и персональных данных</li> <li>отпрявить</li> <li>посударственных и персональных и персональных данных</li> <li>селя посударственных и персональных сведений *             <ul> <li>по категорием</li> <li>селя предоставлено успешно!</li> <li>ча</li> </ul> </li> </ul></li></ul> | По ситуациям По ведоиства<br>(новая версия)<br>а СТРОИТЕЛЬСТВО ОБЪЕКТА К<br>4. Подтверждение<br>ия является достоверной и полной *<br>им законодательством Российской Федер<br>*<br>Ссоз<br>По ситуациям По ведоиствам | апитального строительства<br>ации за предоставление заведомо ложных или<br>РАНИТЬ ЧЕРНОВИК ПЕЧАТАТЬ ОЧИСТИТЬ<br>Версия для слабовидащих<br>веход | <ul> <li>Я подтверждаю, что вся предоставленная информация является достоверной и полной;</li> <li>Я несу ответственность в соответствии с действующим законодательством Российской Федерации за предоставление заведомо дожных или неполных сведений;</li> <li>Я согласен на обработку доих персональных данных.</li> <li>Нажмите кнопку «Отправить»</li> </ul> |
| © 2019 ГБУ Сахалинской с<br>релональныхи органали<br>общоржин или или селенски р                                                                                                    | бласти "Сахальнский областной центр информатизации". Информация на пор<br>пасти Российской Федерации и кореанами инстено с окакоправляети Сахалия<br>авлищенной наформации, просеба собщить об этом сагерогор Портала.                                                                                                    | тале размещена федеральными. (j) О портале<br>ской области. Ести вы                                                                                                    | <ul> <li>Контакты         (1) Сообщить об ошибке     </li> </ul>                                                                                 |                                                                                                    |

В случае возникновения вопросов при заполнении, либо отправке заявления Вы можете обратится:

- В службу технической поддержки Портала государственных и муниципальных услуг Сахалинской области по телефону:
   8 800 600 72 79.
- В отдел по Выдаче разрешительной документации Департамента архитектуры и градостроительства города Южно-Сахалинска по телефону: 300675 доб. 2-9.